# Using the DCM with MODBUS

## Introduction

How Does the DCM work with MODBUS?

The DL205 DCM can be used as a slave interface to a network using the MODBUS RTU protocol. To use the DCM with MODBUS, your host software must send a MODBUS function code and a MODBUS address to specify a PLC memory location that is understood by the DCM.

#### Host sends a MODBUS request...

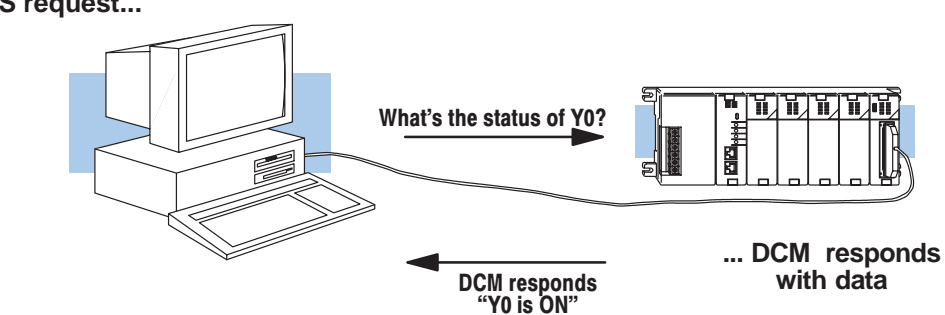

It would be quite difficult for us to discuss all of the ins and outs of MODBUS in this document. Instead, our goal with this Appendix is to:

- provide a quick overview of MODBUS Data Types and Function Codes.
- show you how to determine the proper MODBUS address necessary to allow your host software to access various memory locations in the DL205 system.

One key point to remember is that not all host software packages using MODBUS drivers operate exactly the same way. That is, there a couple of different ways to achieve the same result, especially when it comes to specifying the address for the PLC memory location you need. *Therefore, it is important that you follow the instructions for your particular software package or network master.* 

#### **MODBUS Function Codes Supported**

Your host software package reads or writes information by sending a MODBUS function code to the DCM. The following table provides a description of the MODBUS function codes supported by the DL205 DCM.

| MODBUS Code | Function                                | DL205 Data Types<br>Available |
|-------------|-----------------------------------------|-------------------------------|
| 01          | Read a group of coils                   | Y, CR, T, CT                  |
| 02          | Read a group of inputs                  | X, SP                         |
| 05          | Set / Reset a single coil               | Y, CR, T, CT                  |
| 15          | Set / Reset a group of coils            | Y, CR, T, CT                  |
| 03, 04      | Read a value from one or more registers | V                             |
| 06          | Write a value into a single register    | V                             |
| 16          | Write a value into a group of registers | V                             |

NOTE: The maximum MODBUS secondary address supported by the DCM is 60 (5A hex).

# Supported

MODBUS Data Types You are probably accustomed to seeing data types like X input, Y output, C control relay, V memory data registers, etc. for the various types of memory in a DL205 system. For example, if you need to know the status of Y12, then you ask for Y12. MODBUS does not use these same data types, so you have to determine which MODBUS data type corresponds to the PLC memory location that you need. The following table will help.

| DL205 Memory Type                       | Quantity <sup>1</sup><br>(Decimal) | PLC Range<br>(Octal)           | Corresponding<br>MODBUS<br>Data Type |
|-----------------------------------------|------------------------------------|--------------------------------|--------------------------------------|
| Inputs (X)                              | 320                                | X0 – X477                      | Input                                |
| Special Relays (SP)                     | 144                                | SP0 – SP137<br>SP540 – SP617   | Input                                |
| Outputs (Y)                             | 320                                | Y0 – Y477                      | Coil                                 |
| Control Relays (CR)                     | 256                                | C0 – C377                      | Coil                                 |
| Timer Contacts (T)                      | 128                                | T0 – T177                      | Coil                                 |
| Counter Contacts (CT)                   | 128                                | CT0 – CT177                    | Coil                                 |
| Stage Status Bits (S)                   | 512                                | S0 – S777                      | Coil                                 |
| Timer Current Values (V)                | 128                                | V0 – V177                      | Input Register                       |
| Counter Current Value (V)               | 128                                | V1000 – V1177                  | Input Register                       |
| V Memory, user data (V)                 | 1024                               | V2000 – V3777                  | Holding Register                     |
| V Memory, user data (V)<br>Non–volatile | 256                                | V4000 – V4377                  | Holding Register                     |
| V Memory, system (V)                    | 106                                | V7620 – V7737<br>V7746 – V7777 | Holding Register                     |

# **Determining the MODBUS Address**

There are typically two ways that most host software packages allow you to specify a PLC memory location. These are:

- By specifying the MODBUS data type and address
- By specifying a MODBUS address only.

If Your Host Software Requires the Data Type and Address... Many host software packages allow you to specify the MODBUS data type and the MODBUS address that corresponds to the PLC memory location. This is the easiest method, but not all packages allow you to do it this way. The various MODBUS data types were presented earlier, but they have been included again in the following table.

The actual equation used to calculate the address depends on the type of PLC data you are using. The PLC memory types are split into two categories for this purpose.

- Discrete X, SP, Y, CR, S, T (contacts), C (contacts)
- Word V, Timer current value, Counter current value

In either case, you basically just convert the PLC octal address to decimal and add the appropriate MODBUS address (if required). The table below shows the exact equation used for each group of data.

| DL205 Memory Type                       | QTY <sup>1</sup><br>(Dec.) | PLC Range<br>(Octal)           | MODBUS<br>Address Range    | MODBUS<br>Data Type |  |
|-----------------------------------------|----------------------------|--------------------------------|----------------------------|---------------------|--|
| For Discrete Data Types                 | Convert                    | PLC Addr. to Dec.              | + Start of Range           | + Data Type         |  |
| Inputs (X)                              | 320                        | X0 – X477                      | 2048 – 2367                | Input               |  |
| Special Relays (SP)                     | 144                        | SP0 – SP137<br>SP540 – SP617   | 3072 – 3167<br>3280 – 3471 | Input               |  |
| Outputs (Y)                             | 320                        | Y0 – Y477                      | 2048 – 2367                | Coil                |  |
| Control Relays (CR)                     | 256                        | C0 – C377                      | 3072 – 3551                | Coil                |  |
| Timer Contacts (T)                      | 128                        | T0 – T177                      | 6144 – 6271                | Coil                |  |
| Counter Contacts (CT)                   | 128                        | CT0 – CT177                    | 6400 – 6527                | Coil                |  |
| Stage Status Bits (S)                   | 512                        | S0 – S777                      | 5120 – 5631                | Coil                |  |
| For Word Data Types                     | Convert                    | PLC Addr. to Dec.              | +                          | Data Type           |  |
| Timer Current Values (V)                | 128                        | V0 – V177                      | 0 – 127                    | Input Register      |  |
| Counter Current Values (V)              | 128                        | V1000 – V1177                  | 512 – 639                  | Input Register      |  |
| V Memory, user data (V)                 | 1024                       | V2000 – V3777                  | 1024 – 2047                | Holding Register    |  |
| V Memory, user data (V)<br>non–volatile | 256                        | V4000 – V4377                  | 2048 – 2303                | Holding Register    |  |
| V Memory, system (V)                    | 106                        | V7620 – V7737<br>V7746 – V7777 | 3984 - 4063<br>4070 - 4095 | Holding Register    |  |

**Example 1: V2100** Find the MODBUS address for User V F location V2100.

- 1. Find V memory in the table.
- 2. Convert V2100 into decimal (1088).
- 3. Use the MODBUS data type from the table.

#### PLC Address (Dec.) + Data Type

V2100 = 1088 decimal 1088 + Hold. Reg. = **Holding Reg. 1088** 

| 1 |                            |      |       |   |       |      |   |       |           |                  |
|---|----------------------------|------|-------|---|-------|------|---|-------|-----------|------------------|
|   | Timer Current Values (V)   | 128  | VO    | - | V177  | 0    | - | 127 \ |           | Input Register   |
|   | Counter Current Values (V) | 128  | V1000 | - | V1177 | 512  | - | 639   | $\langle$ | Input Register   |
|   | V Memory, user data (V)    | 1024 | V2000 | - | V3777 | 1024 | - | 2047  | $ \land$  | Holding Register |
|   |                            |      |       |   |       |      |   |       |           |                  |

#### Example 2: Y20

#### **2: Y20** Find the MODBUS address for output Y20.

- 1. Find Y outputs in the table.
- 2. Convert Y20 into decimal (16).
- 3. Add the starting address for the range (2048).
- 4. Use the MODBUS data type from the table.

#### PLC Addr. (Dec) + Start Addr. + Data Type

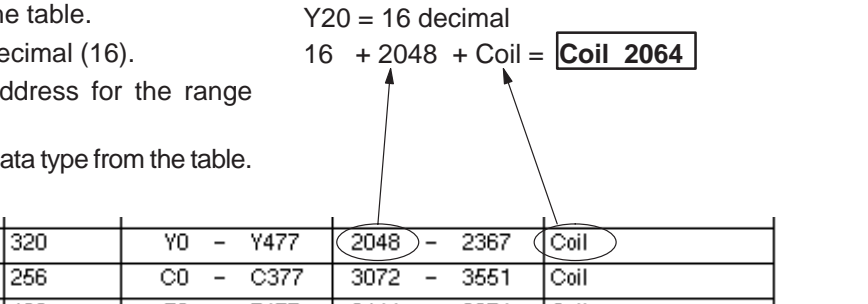

Outputs (Y)

Control Relays (CR)

Example 3: T10 Current Value Find the MODBUS address to obtain the current value from Timer T10.

- 1. Find Timer Current Values in the table.
- 2. Convert T10 into decimal (8).
- 3. Use the MODBUS data type from the table.

#### PLC Address (Dec.) + Data Type

T10 = 8 decimal

8 + Input Reg. = Input Reg. 8

44 + 3072 + Coil = **Coil 3116** 

| Timer Current Values | ; (V)  | 128      | VO    | - | V177  | 0   | - | 127 | X | Input | Register |
|----------------------|--------|----------|-------|---|-------|-----|---|-----|---|-------|----------|
| Counter Current Valu | es (V) | 128      | V1000 | - | V1177 | 512 | - | 639 |   | Input | Register |
|                      |        | <u> </u> |       |   |       |     |   |     |   |       |          |

Example 4: C54Find the MODBUS address for Control Relay<br/>C54.PLC Addr. (Dec) + Start Addr. +Data Type<br/>C54 = 44 decimal

- 1. Find Control Relays in the table.
- 2. Convert C54 into decimal (44).
- 3. Add the starting address for the range (3072).
- 4. Use the MODBUS data type from the table.

| 1                   | 1      | 1         |               |      |
|---------------------|--------|-----------|---------------|------|
| Outputs (Y)         | 320    | YO - Y477 | 2048 - 2367   | Çoil |
| Control Relays (CR) | 256    | C0 - C377 | (3072) - 3551 | Coil |
|                     | Laco I | TO 7477   | 0111 0071     | 10.2 |

ONLY

If Your Host Software Some host software packages do not allow you to specify the MODBUS data type and Requires an Address address. Instead, you specify an address only. This method requires another step to determine the address, but it's still fairly simple. Basically, MODBUS also separates the data types by address ranges as well. So this means an address alone can actually describe the type of data and location. This is often referred to as "adding the offset". One important thing to remember here is that two different addressing modes may be available in your host software package. These are:

- 484 Mode
- 584/984 Mode

We recommend that you use the 584/984 addressing mode if your host software allows you to choose. This is because the 584/984 mode allows access to a higher number of memory locations within each data type. If your software only supports 484 mode, then there may be some PLC memory locations that will be unavailable. The actual equation used to calculate the address depends on the type of PLC data you are using. The PLC memory types are split into two categories for this purpose.

- Discrete X, GX, SP, Y, CR, S, T (contacts), C (contacts)
- Word V, Timer current value, Counter current value

In either case, you basically just convert the PLC octal address to decimal and add the appropriate MODBUS addresses (as required). The table below shows the exact equation used for each group of data.

| DL205 Memory Type                       | QTY <sup>1</sup><br>(Dec.) | PLC Range<br>(Octal)           | MODBUS<br>Address Range    | 484 Mode<br>Address      | 584/984<br>Mode<br>Address | MODBUS<br>Data Type |
|-----------------------------------------|----------------------------|--------------------------------|----------------------------|--------------------------|----------------------------|---------------------|
| For Discrete Data Types .               | Conve                      | rt PLC Addr. to Dec            | - Start of Range           | + Appropriat             | te Mode Add                | ress                |
| Inputs (X)                              | 320                        | X0 – X477                      | 2048 – 2367                | 1001                     | 10001                      | Input               |
| Special Relays (SP)                     | 144                        | SP0 – SP137<br>SP540 – SP617   | 3072 – 3167<br>3280 – 3471 | 1001                     | 10001                      | Input               |
| Outputs (Y)                             | 320                        | Y0 – Y477                      | 2048 – 2367                | 1                        | 1                          | Coil                |
| Control Relays (CR)                     | 256                        | C0 – C377                      | 3072 – 3551                | 1                        | 1                          | Coil                |
| Timer Contacts (T)                      | 128                        | T0 – T177                      | 6144 – 6271                | 1                        | 1                          | Coil                |
| Counter Contacts (CT)                   | 128                        | CT0 – CT177                    | 6400 – 6527                | 1                        | 1                          | Coil                |
| Stage Status Bits (S)                   | 512                        | S0 – S777                      | 5120 – 5631                | 1                        | 1                          | Coil                |
| For Word Data Types                     | Convert                    | PLC Addr. to Dec.              | +                          | Appropriate Mode Address |                            |                     |
| Timer Current Values (V)                | 128                        | V0 – V177                      | 0 – 127                    | 3001                     | 30001                      | Input Reg           |
| Counter Current Values (V)              | 128                        | V1000 – V1177                  | 512 – 639                  | 3001                     | 30001                      | Input Reg           |
| V Memory, user data (V)                 | 1024                       | V2000 – V3777                  | 1024 – 2047                | 4001                     | 40001                      | Hold Reg.           |
| V Memory, user data (V)<br>non–volatile | 256                        | V4000 – V4377                  | 2048 – 2303                | 4001                     | 40001                      | Hold Reg.           |
| V Memory, system (V)                    | 106                        | V7620 – V7737<br>V7746 – V7777 | 3984 - 4063<br>4070 - 4095 | 4001                     | 40001                      | Hold Reg.           |

Example 1: V2100 584/984 Mode

Find the MODBUS address for User V location V2100.

- 1. Find V memory in the table.
- 2. Convert V2100 into decimal (1088).
- 3. Add the MODBUS starting address for the mode (40001).

#### PLC Address (Dec.) + Mode Address

V2100 = 1088 decimal 1088 + 40001 = 41089

| For Word Data Types        |      | PLC Address (Dec.) | +           | Appropriate | e Mode Addr | ess       |
|----------------------------|------|--------------------|-------------|-------------|-------------|-----------|
| Timer Current Values (V)   | 128  | VO - V177          | 0 - 127     | 3001        | 30001       | Input Reg |
| Counter Current Values (V) | 128  | V1000 - V1177      | 512 - 639   | 3001        | 30001       | Input Reg |
| V Memory, user data (V)    | 1024 | V2000 - V3777      | 1024 - 2047 | 4001        | 40001       | Hold Reg. |

Example 2: Y20 584/984 Mode

### Find the MODBUS address for output Y20.

1. Find Y outputs in the table.

Outputs (Y)

Control Relays (CR)

Timer Contacts (T)

- 2. Convert Y20 into decimal (16).
- 3. Add the starting address for the range (2048).
- 4. Add the MODBUS address for the mode (1).

320

256

128

#### PLC Addr. (Dec) + Start Address + Mode

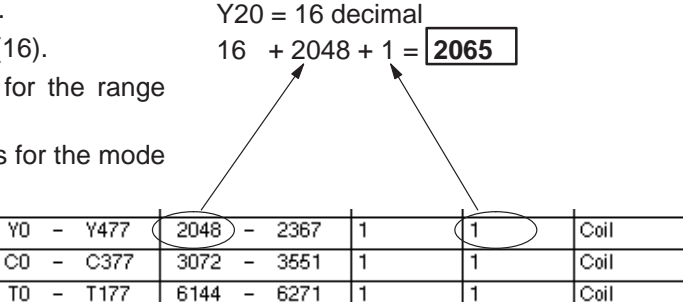

1

| Example 3: T10       |
|----------------------|
| <b>Current Value</b> |

484 Mode

Find the MODBUS address to obtain the current value from Timer T10.

- 1. Find Timer Current Values in the table.
- 2. Convert T10 into decimal (8).
- 3. Add the MODBUS starting address for the mode (40001).

#### PLC Address (Dec.) + Mode Address

1

T10 = 8 decimal 8 + 4001 = **4009** 

44 + 3072 + 1 = 3117

-

| For Word Data Types        | PLC Address (Dec.) |       |   |       |      | + |       | Appropriate | e Mode Addr | ess       |
|----------------------------|--------------------|-------|---|-------|------|---|-------|-------------|-------------|-----------|
| Timer Current Values (V)   | 128                | VO    | - | V177  | 0    | - | 127 🤇 | 3001        | 30001       | Input Reg |
| Counter Current Values (V) | 128                | V1000 | - | V1177 | 512  | - | 639   | 3001        | 30001       | Input Reg |
| V Memory, user data (V)    | 1024               | V2000 | - | V3777 | 1024 | - | 2047  | 4001        | 40001       | Hold Reg. |

Example 4: C54 584/984 Mode

Find the MODBUS address for Control Relay PLC Addr. (Dec) + Start Address + Mode C54. C54 = 44 decimal

- 1. Find Control Relays in the table.
- 2. Convert C54 into decimal (44).
- 3. Add the starting address for the range (3072).
- 4. Add the MODBUS address for the mode

| (1).                |     |             |              | . \ |    |      |
|---------------------|-----|-------------|--------------|-----|----|------|
| Outputs (Y)         | 320 | YO - Y477   | 2048 - 2367  | 1   | 1  | Coil |
| Control Relays (CR) | 256 | CO - C377 ( | 3072) - 3551 | 1 ( | 1) | Coil |
| Timer Contacts (T)  | 128 | TO - T177   | 6144 - 6271  | 1   | 1  | Coil |